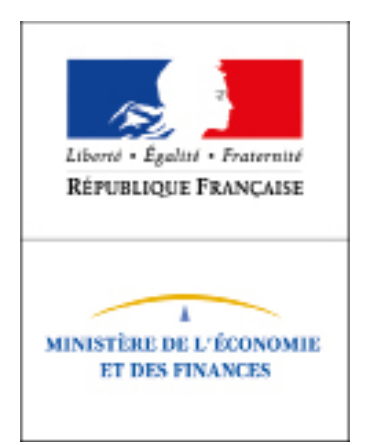

# 

# Télédéclarez en ligne !

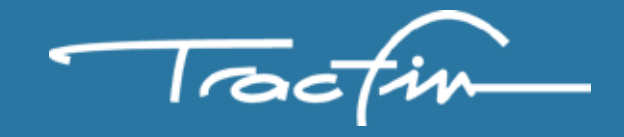

Ermes est un dispositif de déclaration dématérialisé par Internet. Il permet aux professionnels assujettis de saisir les formulaires de déclaration et de les envoyer à Tracfin via une interface conviviale, performante et ergonomique.

Ermes permet également d'échanger des fichiers avec Tracfin, notamment de répondre aux demandes de droits de communication. Ce système bénéficie d'un haut niveau de sécurité assurant la confidentialité des données envoyées.

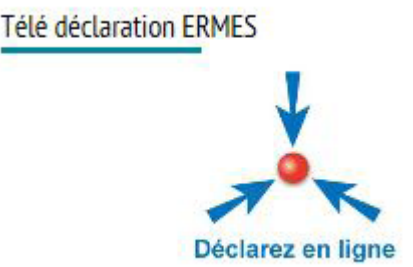

**Depuis le site internet de Tracfin :** <u>www.economie.gouv.fr/tracfin</u> L'application **ERMES** est accessible sur la page « Accueil » du site. Pour faire une déclaration de soupçon via **ERMES**, cliquer sur le logo situé en haut, à droite de la page.

En accès direct : <u>https://tracfin.finances.gouv.fr</u>

## COMMENT S'INSCRIRE ?

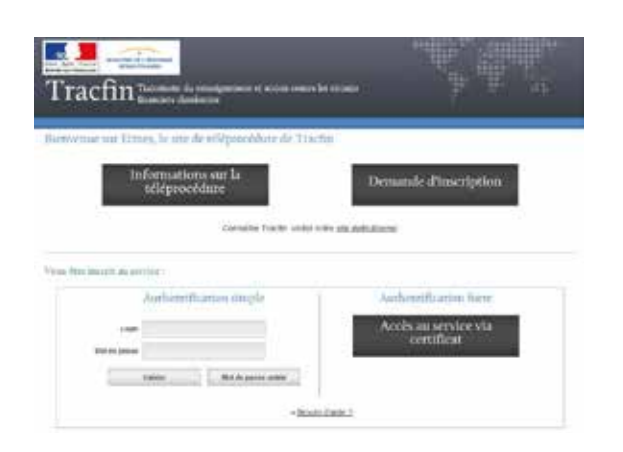

Si vous télédéclarez pour la 1<sup>ère</sup> fois, vous devez vous inscrire. Cliquez sur « Demande d'inscription ».

Après avoir lu les conditions générales d'utilisation, cocher la case « J'ai lu et pris connaissance des conditions d'utilisation du service », puis cliquer sur le bouton « Continuez vers le formulaire d'inscription ».

Seront requises les informations concernant :

- » les coordonnées de l'organisme pour lequel l'utilisateur est habilité à déclarer,
- » les coordonnées de l'utilisateur, le choix d'un rôle (déclarant ou correspondant),
- » la désignation d'un déclarant Tracfin au sein d'une entité,
- » la possibilité de charger des éléments d'identification et le choix d'un mode d'authentification.

Le cadre « Authentification » diffère selon que l'on coche la case « Identifiant et mot de passe » ou la case « Authentification forte ». Généralement, le choix de l'identifiant et du mot de passe est fait par les déclarants occasionnels. Les déclarants habituels ou possédant un certificat électronique d'authentification (par exemple, une clé Réal pour les notaires) privilégient l'authentification forte.

| ées de votre organisme.               | Coordonnées d      |   |                                 |
|---------------------------------------|--------------------|---|---------------------------------|
| N° identification Tracfix (til connu) | ▼ N <sup>2</sup>   |   | Prefession*                     |
| wmére disections protessionnel *      | - turni            |   | Libellé de votre<br>organisme " |
| e — 💌                                 | Complément N° sole | 7 | is" voie                        |
| * Complement                          | Mole *             | * | Typo de voie                    |
| * Pays *                              | Ville *            |   | Code Postal*                    |
| ai l                                  | Enai               |   | Fax                             |

Attention, les champs marqués d'une étoile orange \* sont obligatoires.

#### 1<sup>er</sup> cas : la case « Identifiant et mot de passe » est cochée.

L'identifiant doit obligatoirement comporter au moins 8 caractères, dont au moins 1 chiffre, 1 majuscule et 1 minuscule. Le mot de passe doit être composé d'au moins 8 caractères dont au moins 1 lettre minuscule, 1 lettre majuscule, 1 chiffre et 1 caractère spécial.

#### 2ème cas : la case « Authentification forte » est cochée.

Après le chargement de votre certificat d'authentification, saisir le code de vérification et cliquer sur « Passer à l'étape finale ».

| hois d'un mode d'authentifica    | don (pour les différences entre l | en deux modes, plus d'informations (;;) ) |  |
|----------------------------------|-----------------------------------|-------------------------------------------|--|
| () dentifiant el mot de passe (r | re nêçesake aucun prê-raiquis)    |                                           |  |
| ) Authentification faite (necess | ite un certificat)                |                                           |  |
|                                  |                                   | Code de ventication                       |  |
| leuflez sanat le code sulvant    | AASE1                             | Générerune auto image                     |  |
|                                  |                                   |                                           |  |

Un écran récapitulant l'ensemble des éléments saisis apparaît. Cliquer alors sur « Valider ma demande d'inscription ».

Votre inscription est terminée. Attention, le numéro de télédéclarant qui s'affiche servira à signer électroniquement chaque déclaration envoyée à Tracfin. Celui-ci est strictement personnel et confidentiel, il ne doit jamais être diffusé.

## COMMENT SAISIR UNE DECLARATION DE SOUPÇON?

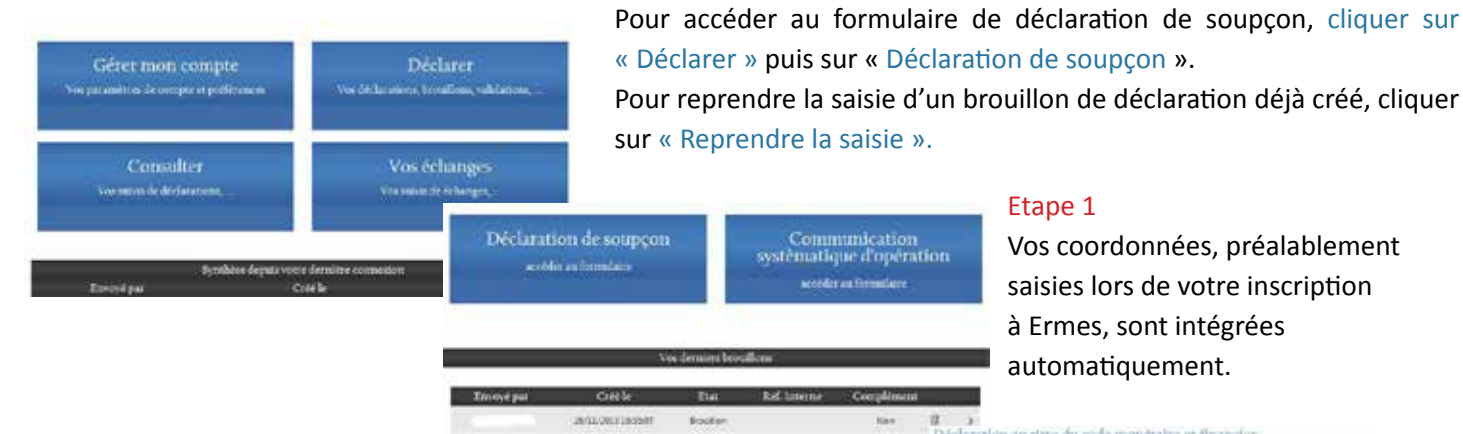

## Etape 1

Vos coordonnées, préalablement saisies lors de votre inscription à Ermes, sont intégrées automatiquement.

in au titre du code monétaire et financier

Vous devez ensuite remplir le cadre « À propos de l'envoi ». Pour joindre un document, cliquer sur la case « Vous souhaitez joindre des pièces sur ce dossier », puis indiquer un type de document, un libellé, une date et charger le fichier à l'aide du bouton « Parcourir ». Pour ajouter une deuxième pièce jointe, cliquer sur +. Une fois les pièces intégrées, cliquer sur « étape suivante ».

L'étape 2 « Rédaction de la déclaration » et l'étape 3 « Informations sur les personnes physiques et morales » sont également obligatoires.

> Votre saisie peut être enregistrée quand vous le souhaitez.

Les brouillons sont conservés 6 mois dans l'application.

| 1                                                                                                    | 0                                                                                                    |                                           | 3                                 |              | 1    |   |
|----------------------------------------------------------------------------------------------------|----------------------------------------------------------------------------------------------------|-------------------------------------------|-----------------------------------|--------------|------|---|
| 199                                                                                                    |                                                                                                    |                                           |                                   |              |      |   |
| terit a furnament                                                                                                    | 2022000                                                                                                    | - 3790<br>- 1- 1- 1-                      | -                                 | _            |      |   |
| Inguis a Financiana                                                                                                    | restormer                                                                                                    |                                           |                                   |              |      |   |
|                                                                                                    |                                                                                                    |                                           |                                   |              |      |   |
|                                                                                                    |                                                                                                    |                                           |                                   |              |      |   |
| -                                                                                                    |                                                                                                    |                                           | egen de Fernini                   |              |      |   |
| Date de la celore                                                                                                    | abort 1                                                                                                    |                                           | Version control models            | ataria 🗍     |      |   |
|                                                                                                    | Distance                                                                                                    | a bie de trates                           | 1000000000000                     | AU CRK       | *    |   |
|                                                                                                    |                                                                                                    |                                           | Significant and inter-            | •            |      |   |
| C Parameters in the                                                                                                    | dourter(1) come                                                                                                    | and the state of the                      |                                   |              |      |   |
| C francesson in<br>[1964] ne pocheta                                                                                                    | Autoritational                                                                                                    |                                           |                                   |              |      |   |
| C Parameterial de<br>[1964] se suitada<br>   Parameterial                                                                                                    | el de la constante de la const<br>a la constante de la constante el de la constante de la constante de                                                                                                    | ni in scalici                             | a a kara ta <b>1</b> 8            |              | e.   |   |
| C Parameterati de<br>C Naci ne sociado<br>I Perunci Sabili                                                                                                    | doursette cons<br>concentration<br>a tito juriado p                                                                                                    | ni in maint<br>na theraitte               | an ar de seu e 100 MA             | 0.00 Ju #124 | e.   |   |
| S former and be<br>(Sinch as exclusion<br>(Province Section<br>2) find contracts (                                                                                                    | occurrentia conse<br>a a trans consecto d'acce<br>as trans consecto d'acce<br>as trans consecto d'acce                                                                                                    | ni in nondra<br>na standta<br>na standta  | a o konst († 19<br>kalenda        | +++) (#/) #  | e.   |   |
| ) farmen i fa<br>(1944) er solutio<br>(1944) er solutio<br>(1944) er solution<br>(1944) er solution<br>(1944) er sol |                                                                                                    | en a norder<br>14 therefor<br>14 therefor | in at descer to the               |              | e.   | _ |
| C former and the sector of the sector of the                                                                                                    | description company<br>operations of the consolity<br>of the consolity<br>of the consolity<br>of the consolity<br>of the consolity<br>of the consolity<br>of the consolity<br>of the consolity<br>of the consolity of the consolity<br>of the consolity of the consolity<br>of the consolity of the consolity<br>of the consolity of the consolity<br>of the consolity of the consolity<br>of the consolity of the consolity of the consolity<br>of the consolity of the consolity of the consolity<br>of the consolity of the consolity of the consolity of the consolity<br>of the consolity of the consolity of the co |                                           | in a davat ta 19                  |              | 505° |   |
| C former south of<br>C former southoffs<br>Provide a southoffs<br>C former southoffs<br>Provide a southoffs<br>Provide a sou           |                                                                                                    |                                           | an a decentra (19<br>local prima) |              | ter' | 2 |

#### Étape 4

Enregistrement, impression, signature avec le n° de télédéclarant et envoi à tracfin.

| 1                                                                    | 2                                                       | 3                                                                              | 4                                                                     |
|----------------------------------------------------------------------|---------------------------------------------------------|--------------------------------------------------------------------------------|-----------------------------------------------------------------------|
| Informations sur le<br>déclarant et l'envoi<br>temps estimé : 5 min. | Rédaction de la<br>déclaration<br>temps estimé : 30 mm. | Informations sur les personn<br>physiques et motales<br>temps éstimé : it min. | es Relecture et validation<br>de votre saitée<br>temps estimé ( 5 min |
| Etape 4                                                              |                                                         |                                                                                |                                                                       |
| La salsie de votre déclaration<br>Vous pouvez cliquer sur les n      | est maintenant terminée.<br>Juméros d'étapes (1.2,3) po | ur les vérifier ou les modifier ava                                            | validation.                                                           |
| 16 K)                                                                | Sauvega                                                 | rde de la déclaration                                                          |                                                                       |
| Enregistrer                                                          | le brouillon Export                                     | er att format XML Impris                                                       | mer au format PDF                                                     |
| Attention : après validat                                            | ion de l'envol, vous n'aurez                            | plus accès aux données de la dé                                                | claration.                                                            |
| <u> </u>                                                             | Envo                                                    | i de la déclaration                                                            |                                                                       |
| W.                                                                   |                                                         |                                                                                |                                                                       |
| Pour valider votre déclaration                                       | veuillez saisir votre numér                             | o de hilédèclarant *                                                           |                                                                       |
| Rotoumer à l'accueil                                                 |                                                         |                                                                                | Envoyer la déclaration à Tracf                                        |
|                                                                      |                                                         |                                                                                |                                                                       |

## BESOIN D'AIDE ?

La navigation entre les différentes étapes est autorisée. Il suffit de cliquer sur les numéros d'étapes.

| Accueil > Support                                                                                                    |
|----------------------------------------------------------------------------------------------------|
|                                                                                                    |
| Support technique                                                                                                    |
| Ce service étant externalisé, les demandes de support sont prises en charge par des personnels ne faisant pas partie du service Tracfin et à ce titre non habilités à connaître des faits ou des éléments qui sont communiqués au service. Les éléments transmis à ce support devront donc se limiter aux difficultés techniques liées à l'environnement Ermes. Aucun élément opérationnel lié au soupçon ou aux opérations ne doit être communiqué au support. |
| En cas de problèmes techniques (impossibilité de connexion au site, erreur lors de l'envoi de déclarations), vous pouvez contacter le support :                                                                                                    |
| 🦔 <i>par téléphone</i> : de 9h00 à 18h00 du lundi au vendredi (1,349 € TTC/appel + 0,337 € TTC/mn ) au 08 99 70 08 41                                                                                                    |
| 🛛 par mail :                                                                                                    |
| Accéder au support technique                                                                                                    |
|                                                                                                    |
| <sup>p</sup> our toute demande opérationnelle concernant l'établissement ou la saisie d'une déclaration, vous pouvez écrire au service Tracfin :<br>Contacter Tracfin                                                                                                    |
|                                                                                                    |
|                                                                                                    |
|                                                                                                    |
|                                                                                                    |
| Tractim                                                                                                    |
|                                                                                                    |

10 rue Auguste Blanqui 93 186 Montreuil Cedex - France

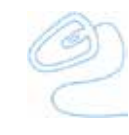

www.economie.gouv.fr/tracfin